## . MY ACCOUNT ON THE NEW PLATFORM MY.LU/ONLINE

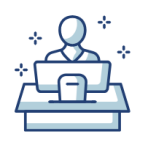

## • I reset my password

- From the home page, I click on 'Log in'.
  - I click on 'Forgot Password?".
    - I enter the username for my account and click on 'Submit'.
    - I click on the password recovery link sent by the platform to the e-mail address associated with my account.

• I enter and confirm the password I want to associate with my account in the browser window that opens after clicking on the link, and I click on 'Submit'.

## • I get all my data back

- . I retrieve my domain names.
- . I view my orders and invoice.
- . I view my conversations with the registrar.

## • I discover new features

- A more secure management environment.
- A smoother ordering process.
- A customized dashboard.
- Additional payment options (by the end of June 2023).

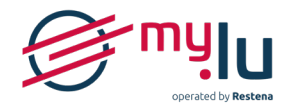

@Restena Foundation, June 2023